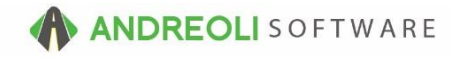

### A/R - Write Off Bad Debt AV Ref # 539

This document will explain:

- 1. Removing bad debt and tracking the write off
- 2. Best practices for handling bad debt

## There is also a video showing how to perform this function: Writing Off Bad Debt – AV Ref# 470

#### About:

Unfortunately, sometimes customers simply don't pay what they owe. It becomes necessary to get rid of the customer's balance to remove it from your accounts receivable totals. You can remove the customer's balance and then later, if necessary, run a report for a list of all accounts you have written off.

#### How:

- 1. Click on Views → Bookkeeping.
- 2. Click on the **Credit** icon on the toolbar:

| 3 BPOS Application |       |        |        |       |       |          |          |       |      |           |                 |                |               |       |            |          |
|--------------------|-------|--------|--------|-------|-------|----------|----------|-------|------|-----------|-----------------|----------------|---------------|-------|------------|----------|
| File               | Views | Recei  | ved On | Acco  | unt P | ost Cust | omers    | Links | Set  | Store H   | lelp            |                |               |       |            |          |
| CLEAR              |       | Baymon | Credit | Dohit | RESET |          |          | Patch | S    | Raid Outo | Nandar Roc/Post | Standa         | Daily Closing | GAR   |            | BACK     |
| Ciedi              | KUA   | raymen | Credit | Depir | REDEI | Customer | A/K IIIO | Batch | MISC | Faiu Outs | venuor Rec/Fusi | Deposit Fullus | Daily Closing | Aging | Statements | ACCULINK |

(Continued on next page)

3. If the correct customer isn't displaying, click on the binoculars beside the **Customer #** field to find the correct customer and then double-click on them to make them the Active customer:

| Add C  | redit      |                                                      | x |
|--------|------------|------------------------------------------------------|---|
| Main   | Summary    |                                                      |   |
| C      | ustomer #  | 10001 💌                                              |   |
|        | Name       | CASH ACCOUNT-WF                                      |   |
|        | Address    | THANKS FOR YOUR BUSINESS                             |   |
|        | Address2   |                                                      |   |
|        | City       | CHARLOTTE State NC Zip 28262                         |   |
|        | Contact    | Phone                                                |   |
|        | Ticket #   | Leave Blank To Generate Ticket#                      |   |
| Transa | ction Date | 07/20/2016 🔊                                         |   |
|        | Туре       | Payment  Credit  Debit  CREDIT                       |   |
|        | Due Date   |                                                      |   |
|        | escription | CRED. MEMO 07/20/16                                  |   |
|        | CC/Cash    | CA •                                                 |   |
|        | Amount     |                                                      |   |
|        | Create     | CREDIT Create CREDIT & Apply Edit Ticket Cancel Help |   |

(Continued on next page)

4. Click on the **Summary** tab to verify the amount you will be writing off:

| Add Credit       |                |         |              |            | X    |  |  |  |  |  |
|------------------|----------------|---------|--------------|------------|------|--|--|--|--|--|
| Main Summary     | 4              |         |              |            |      |  |  |  |  |  |
| Name AA          | Name AAA SALES |         |              |            |      |  |  |  |  |  |
|                  |                | 16712.9 |              |            |      |  |  |  |  |  |
|                  | Future         |         | 13427.7      | 4          |      |  |  |  |  |  |
|                  | Current        |         | 0.0          | 0          |      |  |  |  |  |  |
| - F              | Past Due 1-30  | 0.00    |              |            |      |  |  |  |  |  |
| Pa               | Past Due 31-60 |         |              | 0          |      |  |  |  |  |  |
| Pa               |                | 0.0     | 0            |            |      |  |  |  |  |  |
|                  |                | 3285.1  | 7            |            |      |  |  |  |  |  |
| T                |                | 3285.1  | 7            |            |      |  |  |  |  |  |
| C.O.D.           | •              |         |              |            |      |  |  |  |  |  |
| Total Past Due 3 |                | 285.17  | Credit Limit | 2000       | ).00 |  |  |  |  |  |
| Last Paid Amt    | Last Paid Amt  |         | Last Paid    | 07/25/2016 |      |  |  |  |  |  |
| Last Sold Amt    |                | 693.89  | Last Sold    | 07/21/2016 |      |  |  |  |  |  |

5. Click on the Main tab to go back to the transaction:

| B Add Credit     |                              | X                       |  |  |  |  |
|------------------|------------------------------|-------------------------|--|--|--|--|
| Main Summary     |                              |                         |  |  |  |  |
| Customer #       | 70825 💿                      |                         |  |  |  |  |
| Name             | AAA SALES                    |                         |  |  |  |  |
| Address          | 1542 STATESVILLE RD          |                         |  |  |  |  |
| Address2         |                              |                         |  |  |  |  |
| City             | CORNELIUS                    | State NC Zip 28071      |  |  |  |  |
| Contact          |                              | Phone 7048952780        |  |  |  |  |
| Ticket #         | Leave Blank                  | k To Generate Ticket#   |  |  |  |  |
| Transaction Data | 07/25/2016 @                 | K TO Generale Tickel    |  |  |  |  |
|                  |                              |                         |  |  |  |  |
| Туре             | Payment @ Credit O Debit     | CREDIT                  |  |  |  |  |
| Due Date         |                              | _                       |  |  |  |  |
| Description      | CRED. MEMO 07/25/16          |                         |  |  |  |  |
| CC/Cash          | CA 🔻                         |                         |  |  |  |  |
| Amount           |                              |                         |  |  |  |  |
| Create           | CREDIT Create CREDIT & Apply | Edit Ticket Cancel Help |  |  |  |  |

*HITS* Technical Support: Mon-Fri : 8:30am-4:30pm EST Phone: (800) 422-2032 Email: tech@aasys.com Note: For after-hours emergency support - Use the 24/7 number provided with your software

- 6. On the Add Credit screen (shown below), type in the Credit Amount.
- 7. Edit the Credit **Description** as WRITE OFF or BAD DEBT. Make it something you will remember and use the same description every time so you later run a report to account for all your write offs.
- 8. Change your **CC/CASH** code to **BD** for bad debt.
- 9. Click on **Create Credit & Apply** Button at the bottom as you will be wiping out the entire balance and so will not need to post the credit to individual transactions:

| Customor #       | 70925                             |                    |
|------------------|-----------------------------------|--------------------|
| Customer #       |                                   |                    |
| Name             | AAA SALES                         |                    |
| Address          | 1542 STATESVILLE RD               |                    |
| Address2         |                                   |                    |
| City             | CORNELIUS Stat                    | e NC Zip 28071     |
| Contact          | Pho                               | ne 7048952780      |
| Ticket #         | Leave Blank To (                  | Senerate Ticket#   |
|                  | 07/25/2016                        |                    |
| Transaction Date |                                   |                    |
| Туре             | O Payment O Credit O Debit        | CREDIT             |
| Due Date         |                                   |                    |
| Description      | WRITE OFF                         | #7                 |
| HB CC/Cash       | BD 🔹                              |                    |
| Amount           | 16712.91 — #6                     | _                  |
|                  |                                   |                    |
| Create           | CREDIT Create CREDIT & Apply Edit | Ticket Cancel Help |
|                  |                                   |                    |

(Continued on next page)

# To Run a Report for Write Off Transactions:

1. Click on Views  $\rightarrow$  Reports  $\rightarrow$  A/R  $\rightarrow$  A/R Transactions:

| File Views Journals Recaps & Summaries Corporate                         | A/R Inventory Customer Vehicle Sales - Other |
|--------------------------------------------------------------------------|----------------------------------------------|
|                                                                          | A/R Transactions                             |
| Clear Store (Recap) Dept (Recap) Sales & A/R Journal Cash/Chk/CC-Journal | Unapplied Payments                           |
| VIEW: REPORTS                                                            | Over Credit Limit (B)                        |
|                                                                          | Payment Disbursements                        |
|                                                                          | A/R Value                                    |
|                                                                          | A/R Aging/Delinquency (Original)             |
|                                                                          | A/R Aging/Delinquency (By Store)             |
|                                                                          | A/R By Store CSV (B)                         |
|                                                                          |                                              |

- 2. On the A/R Transaction screen (shown below), key in your Date Range.
- 3. Check the box beside **Filter On Keyword** → Type in your transaction description from your Credit memo that you posted, ex. WRITE OFF.
- 4. Click on the **Run Report** button:

| A/R Transactions                                                   |           |
|--------------------------------------------------------------------|-----------|
| Report Type General Transactions                                   |           |
| Date Range Last Year To Date - From 07/20/2015 STo 07/20/2016 S    | <b>#2</b> |
| Types All VInvoice VPayment VCredit VDebit                         |           |
| Transaction Store# ALL STORES -                                    |           |
| Customer Store# ALL STORES -                                       |           |
| Filter On Customer                                                 |           |
| I I Filter On Keyword WRITE OFF                                    |           |
| Show Subtotals?                                                    |           |
| #4 Run Report Copy Report Hide Report Parameters Reset Cancel Help |           |
|                                                                    |           |

#### **Option Settings:**

*Note* – Users must have permission settings in the system to have the ability to both post credits and run reports (P17, P85, P57). If you need to give a user permission to have the permission setting, please contact your system administrator.